# 設計図書のダウンロードによる配付について

平成27年 2月13日

防府市上下水道局入札検查室

#### 1. はじめに

平成27年度から、防府市上下水道局が発注する建設工事及び工事を伴う業務委託の入札において、設計図書購入に係る事業者の負担軽減、企業活動におけるパソコンやインターネットなどの情報通信技術の浸透を考慮し、設計図書を上下水道局ホームページからダウンロードして取得していただくこととなりました。

ついては、下記をご覧いただき、設計図書のダウンロード方法等をご確認く ださい。

## 2. 変更事項

(1)設計図書の販売は終了

・ダウンロード配付に変更のため指定販売代理店で購入はできません。

#### (2) ダウンロード配付開始時期

・平成27年4月1日以降に行う指名通知及び入札公告から実施します。 ※見積合せにおける設計図書の配付方法については、変更ありません。

(3)設計図書のファイル形式及びパスワード

①設計図書は、設計書や図面等を一つのファイルにまとめたPDFファイ ルになります。

②ダウンロードした設計図書を開くにはパスワードが必要です。

③パスワードを第三者に教えてはいけません。

(4)パスワードの取得方法

①指名競争入札の場合

・パスワードを記載した指名通知書をファックスで送信します。

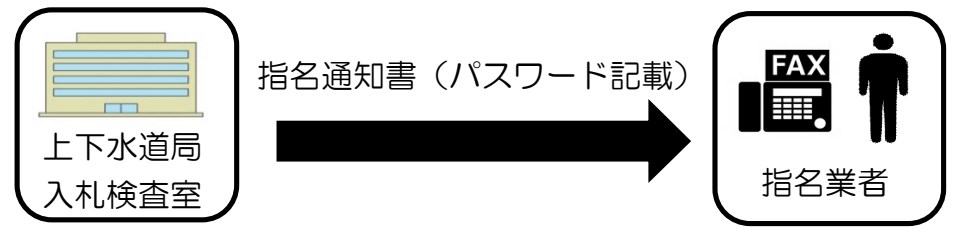

②受注希望型指名競争入札、制限付き一般競争入札の場合

- パスワード照会書を持参もしくはファックスで入札検査室に提出してください。
  - ・様式は上下水道局ホームページからダウンロードができます(ホームページでの公開は平成27年4月1日以降)。
  - ・照会の受付期限は、入札参加申請書等の提出期限の日までです。
- 2)入札検査室からパスワード回答書をファックスで返信します。
  - ・適正な照会があった場合にパスワードをお伝えします。
  - ・パスワード照会書を受理した翌日(翌日が、土曜、日曜及び祝日等 の休日をはさむ場合は、それらの日の直後の開庁日)にパスワード を通知します。
  - ・パスワードの照会並びに回答は、口頭では対応しませんのでご注意 ください。

#### 例)4月1日(水)にパスワードの申請をした場合

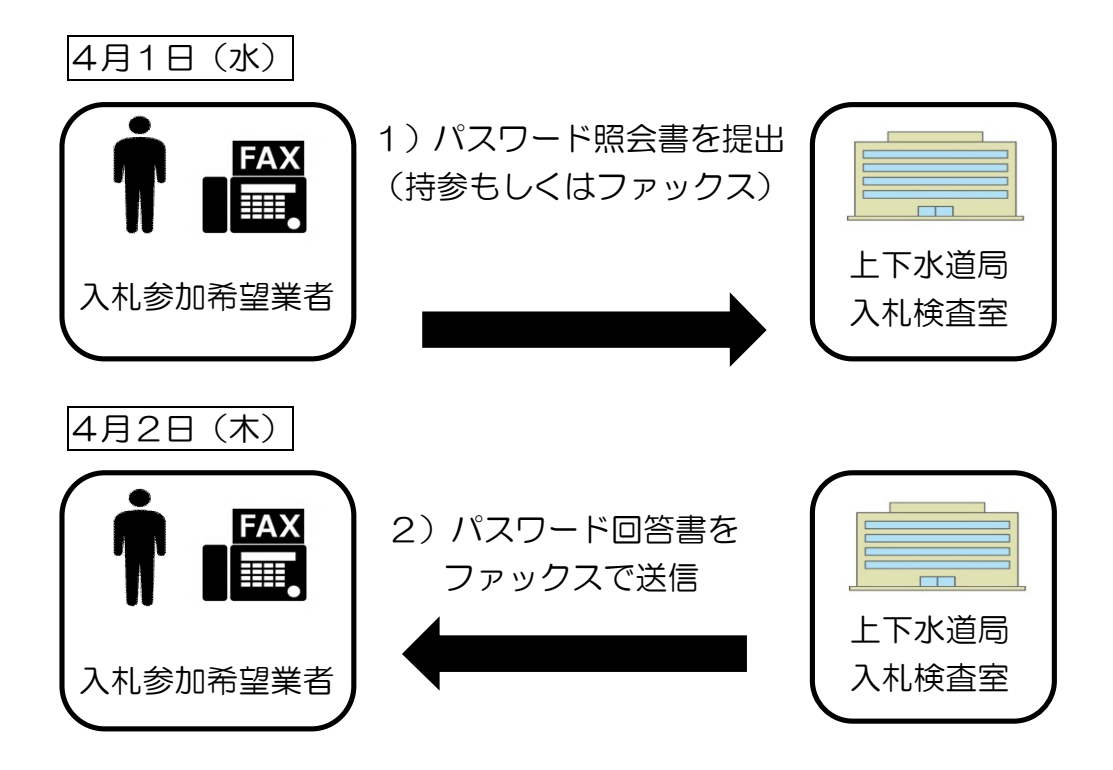

(5)設計図書の公開期間

①指名競争入札の場合

指名通知日から当該入札日までの間です。

②受注希望型指名競争入札、制限付き一般競争入札の場合 告示日の翌日(翌日が、土曜、日曜及び祝日等により閉庁となる場合は、 それらの日の直後の開庁日)から当該入札日までの間です。

#### (6)紙媒体の設計図書は配付しません

・入札検査室窓口で紙媒体の設計図書を配付することはありません。
 なお、紙媒体の設計図書を入札検査室窓口で閲覧に付す点は、従来と変更ありません。

※見積合せの設計図書の配付は、従来どおり紙媒体で配付します。

## 3. ダウンロード方法

※防府市上下水道局発注の工事等における設計図書については、上下水道局総務課の「上下水道局の入札契約情報」ページにアクセスしてダウンロードを行ってください。 ファイルのダウンロード方法、閲覧方法は防府市発注の工事等と同様の手順となります。

#### (1)設計図書のダウンロードページへのアクセス方法

①防府市トップページの「組織で探す」から上下水道局総務課のページへ移動 します。

| ◆防府市                                                                                          |                                                                                            |                | はじめての方へ の携帯サイト<br>を | ●サイトマップ ■English ■中文 ■ 한국어<br>応変える 白 黒 青 文字の大きさ 拡大 標準                                                                                                    |
|-----------------------------------------------------------------------------------------------|--------------------------------------------------------------------------------------------|----------------|---------------------|----------------------------------------------------------------------------------------------------|
| 総合案内                                                                                          | くらしの情報                                                                                     | 観光情報           | 企業·事業者              | 市政情報                                                                                                    |
| 人・まち元気<br>誇り高き文<br>④ [1 2 3 )                                                                 | 化產業都市 防府                                                                                   |                |                     | with the second second secon |
|                                                                                               | 要なお知らせ<br>砂災害警戒区域等の緊急周知(2014年9月12日更                                                        | [新])           |                     | 5.185<br>市長の部屋<br>5.861 はと、8.86 (L.X.                                                                                                    |
| 情報をさがす                                                                                        | イフステージ                                                                                     |                |                     | 防府市議会会                                                                                                    |
| <ul> <li>分類でさがす</li> <li>目的でさがす</li> <li>カレンダーでさがす</li> <li>地図でさがす</li> <li>組織でさがす</li> </ul> |                                                                                            |                |                     | 防府市について           ・市のブロフィール           ・自治基本条例           ・該計情報                                                                                                    |
| <b>情報ビックアップ</b><br>- 広報ほうふ                                                                    | <u>526年度職員採用試験を実施します</u> (2014年10月<br><del>5・パートタイム職員の募集(音録)</del> (2014年9月22 <u></u><br>1 | 15日更新)<br>日更新) |                     | バナー広告編<br><b>土日 幺</b> 二                                                                                                    |

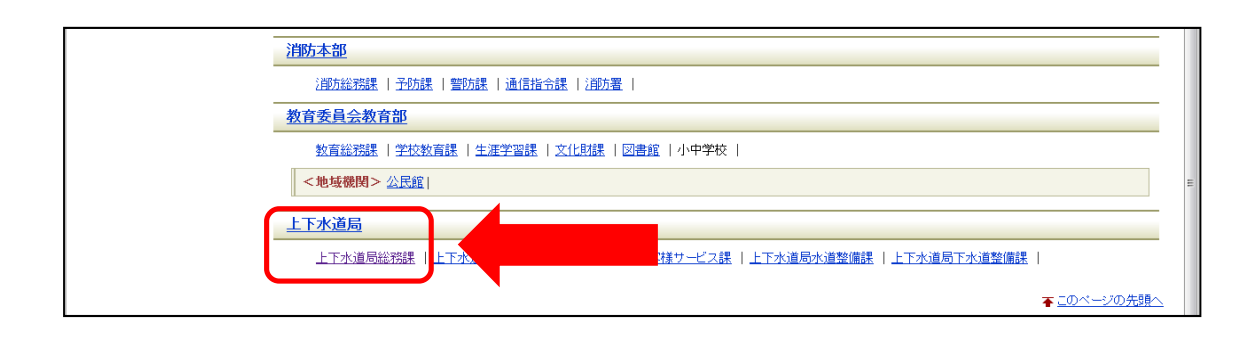

②上下水道局総務課のページから「上下水道局の入札契約情報」へ移動します。

| ✨ 上下水道鳥       | a総務課                                                | 」 連絡先<br>山口県防府市仁井令町13-1                                                  |
|---------------|-----------------------------------------------------|--------------------------------------------------------------------------|
| 新着情報          | <u>N R6</u>                                         | Tel:0835-23-2512(庶務係)<br>Tel:0835-23-2628(入札検査室<br>Tel:0835-23-2518(経理係) |
| 2014年6月26日更新  | 上下水道事業管理者の廃止に伴い事務手続きに変更があります                        | Fax: 0835-25-0366                                                        |
| 2014年6月25日更新  |                                                     | お問い合わせはこちらから                                                             |
| 2014年4月1日更新   | 上下水道局の夜間・休日受付業務を委託しています                             | 」 主な業務内容                                                                 |
| 2014年3月6日更新   | <u>公共工事設計労務単価の運用に係る特例措置及びインフレスライド条項の適用についてのお知らせ</u> | 人事及び給与事務、管財管                                                             |
| 2013年10月8日更新  | 水道工事と下水道工事の合併入札について                                 | 理、広報、予算及び決算事務<br>等                                                       |
| 回新着情報の一覧を     |                                                     | ▶ 關連情報                                                                   |
| 経理係           |                                                     |                                                                          |
| 2014年10月2日更新  | <u>下水道の財政</u>                                       |                                                                          |
| 2014年10月2日更新  | 水道の財政                                               |                                                                          |
| 庶務係           |                                                     |                                                                          |
| 2014年6月26日更新  | 上下水道事業管理者の廃止に伴い事務手続きに変更があります                        |                                                                          |
| 2014年5月16日更新  | <u>淡如水(たんじょすい)「幸せます」特別ボトルのご紹介</u>                   |                                                                          |
| 2014年4月1日更新   | 上下水道局の夜間・休日受付業務を委託しています                             |                                                                          |
| 2014年3月3日更新   | <u>淡如水(たんじょすい) 災害備蓄用ボトルウォーターのご紹介</u>                |                                                                          |
| 2012年10月10日更新 | <u>ロゴマークの由来</u>                                     |                                                                          |
| 2012年10月10日更新 | 上下水道局庁舎位置図                                          |                                                                          |
| 入札検査室         |                                                     |                                                                          |
|               |                                                     |                                                                          |

# ②上下水道局の入札契約情報のページから、「設計図書のダウンロード」をクリックします。

| <u>トップページ</u> > 組織で探す > <u>上下水道局総務課</u> > 上下水道局の入札契約情報    |                                          |
|-----------------------------------------------------------|------------------------------------------|
| ◆ 上下水道局の入札契約情報                                            | 10 10 10 10 10 10 10 10 10 10 10 10 10 1 |
|                                                           | 🖶 <u>印刷用ページを表示する</u> 掲載日:2015年4月1日更新     |
| 上下水道局の入札・契約情報                                             |                                          |
| 防府市上下水道局が発注する建設工事及び業務委託等の入札や入札結果などの情報がご覧になれます。            |                                          |
| お知らせ                                                      |                                          |
| 上下水道局発注工事等の発注者名が変わります(平成26年6月25日登録)                       |                                          |
| 平成25-26年度水道施設工事入礼参加資格者名簿(市内業者)(平成26年5月28日登録)              |                                          |
| 公共工事設計労務単価の運用に係る特例措置及びインフレスライド条項の適用についてのお知らせ(平成26年3月6日登録) |                                          |
| <u>水道工事と下水道工事の合併入札について</u> (平成25年10月8日登録)                 |                                          |
| <u>入札制度の改正について</u> (平成24年10月24日登録)                        |                                          |
| 入札公告                                                      |                                          |
| 入礼公告揭示板                                                   |                                          |
| 設計図書のダウンロード                                               |                                          |
|                                                           |                                          |
| 設計図書のタウンロード                                               |                                          |
| 設計図書に関する質問回答                                              |                                          |
| 設計図書に関する質問回答                                              |                                          |
|                                                           | 1009                                     |

# ③設計図書のダウンロードのページにアクセスしました。

|                                                                                                    | 書のダウンロード                                                                                                    |                                       |                                                       |
|----------------------------------------------------------------------------------------------------|----------------------------------------------------------------------------------------------------|---------------------------------------|-------------------------------------------------------|
|                                                                                                    |                                                                                                    |                                       | 🖶 印刷用ページを表示する 掲載日:2015年4月1日更                          |
| 計図書をダウン                                                                                                | ロードしたい工事(業務)名をクリックしてください。                                                                                           |                                       |                                                       |
| お、市役所発注                                                                                                | の工事(業務)については、 <u>市役所入札検査室のページ</u> を                                                                                 | ご覧ください。                               |                                                       |
| 設計図書のダウ                                                                                                | シロード方法については、「 <u>設計図書のダウンロードによる</u>                                                                                 | 硒付について [PDFファイ.                       | <u>ル/8KB</u> 」」をご覧ください。                               |
| 指名競争入札                                                                                                 |                                                                                                    |                                       |                                                       |
| 入札·開札日                                                                                                 | 工事(業務)番号・名                                                                                                    | 担当課                                   |                                                       |
| 五成27年4月20日                                                                                             | 改良第XX号 XXXXXXXX工事 [PDFファイル/8KB]                                                                                     | 水道整備課                                 | 指名競争入札                                                |
| P成27年4月21日                                                                                             | 管委第XX号 XXXXXXX業務 [PDFファイル/8KB]                                                                                      | 下水道整備課                                |                                                       |
|                                                                                                    |                                                                                                    |                                       |                                                       |
| 入札・開札日                                                                                                 | 工事(業務)番号・名                                                                                                    | 担当課                                   | ▲ 受注希望型指名競争入札及び                                       |
| 入札・開札日<br>平成27年4月22日                                                                                   | <b>工事(業務)番号・名</b><br>改良第XX号 XXXXXXXX工事 [PDFファイル/SKB]                                                                | <b>担当課</b><br>水道整備課                   | 受注希望型指名競争入札及び                                         |
| 入札・開札日<br>P成27年4月22日<br>P成27年4月23日                                                                     | <b>工事(業務)番号・名</b><br>改良第XX号 XXXXXXXX工事 [PDFファイル/ SKB]<br>管整第XX号 XXXXXXXX工事 [PDFファイル/ SKB]                           | <b>担当課</b><br>水道整備課<br>下水道整備課         | <ul> <li>受注希望型指名競争入札及び</li> <li>制限付き一般競争入札</li> </ul> |
| 入札・開札日<br>平成27年4月22日<br>平成27年4月23日                                                                     | <b>工事(業務)番号・名</b>                                                                                                   | <b>担当課</b><br>水道整備課<br>下水道整備課         | 受注希望型指名競争入札及び<br>制限付き一般競争入札                           |
| 入札・開札日<br>平成27年4月22日<br>平成27年4月23日<br>パスワード照名                                                          | 工事(業務)番号・名         役良第XX号_XXXXXXXXX工事 [PDFファイル/SKB]         管整第XX号_XXXXXXXX工事 [PDFファイル/SKB]         含書様式            | <u>担当課</u><br>水道整備課<br>下水道整備課         | 受注希望型指名競争入札及び<br>制限付き一般競争入札                           |
| <ul> <li>入札・開札日</li> <li>平成27年4月22日</li> <li>平成27年4月23日</li> <li>パスワード照会</li> <li>・ パスワード照合</li> </ul> | 工事(業務) 备号・名            这良意XX号 XXXXXXXX工事 [PDFファイル/SKB]             室翌嘉XX号 XXXXXXXX工事 [PDFファイル/SKB]             会書様式 | <u>担当課</u><br>水道整備課<br>下水道整備課         | 受注希望型指名競争入札及び<br>制限付き一般競争入札                           |
| 入札・閉札日       P成27年4月22日       F成27年4月23日       バスワード照金       ・ バスワード照金                                 | 工事(業務)番号・名                                                                                                    | <u>担当課</u><br>水道整備課<br>下水道整備課<br>スワード | 受注希望型指名競争入札及び<br>制限付き一般競争入札                           |

## (2)ダウンロードの方法及び閲覧方法

- ※以下は Windows7 における作業例です。XP、 Vista、8 においても同様の作業で閲覧が可能です。
- ①ダウンロードしたい設計図書の工事(業務)名をクリックすると、以下のダ イアログが出てくるので任意の保存先を選択して保存してください。

| 20771) | レを開くか、また                 | は保存しますか?                                             |                       |       |
|--------|--------------------------|------------------------------------------------------|-----------------------|-------|
| T      | 名前: :<br>種類: 」<br>発信元: ; | 59501.zip<br>王縮 (zip 形式) ファ<br><b>218.223.196.85</b> | †ルダー, 25.5 KB         |       |
| ~      | イン                       | 開((0)                                                | (保存(S)<br>が、ファイルによっては | キャンセル |

②指定した保存先に以下のアイコンが表示されます。右クリックで「すべて展開」を選択してください。

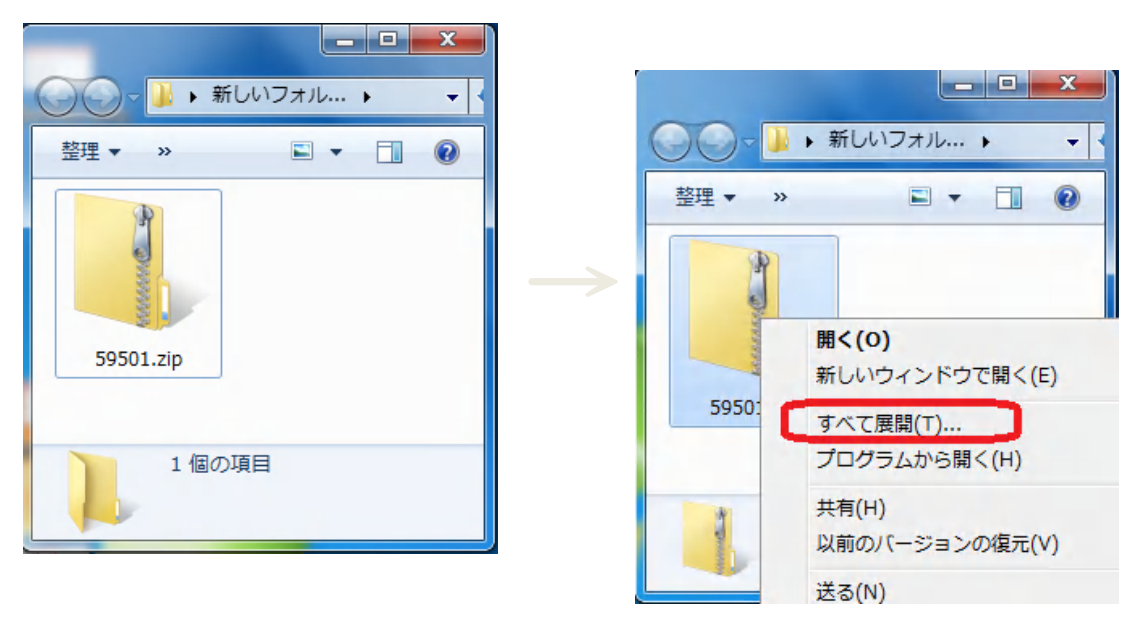

③「すべて展開」を選ぶと、下図のような展開ダイアログが現れるので、保存 先を選択して展開をクリックしてください。

| ○ ■ 圧縮 (ZIP 形式) フォルダーの展開 | x  |
|--------------------------|----|
| 展開先の選択とファイルの展開           |    |
| ファイルを下のフォルダーに展開する(F):    |    |
| 参照(R)                    |    |
|                          |    |
| 保存先を選択                   | /  |
|                          |    |
|                          |    |
| 2.展開をクリック                |    |
|                          |    |
| 展開(E) キャンセ               | JL |

④その際、パスワードの入力を求められますので、指名通知書又はパスワード 回答書に記載されている**7桁のパスワード**を入力して「OK」をクリックして ください。

| -  |                                                     |              |
|----|-----------------------------------------------------|--------------|
| 9  | ファイル Terrer pdf はパスワードで保<br>護されています。パスワードを入力してください。 | OK           |
| U. |                                                     | ファイルのスキップ(K) |
|    | パスワード(P):                                           | キャンセル        |

⑤先ほど③で保存した先にファイルが保存されます。そのファイルの中に設計 図書の PDF ファイルが入っています。

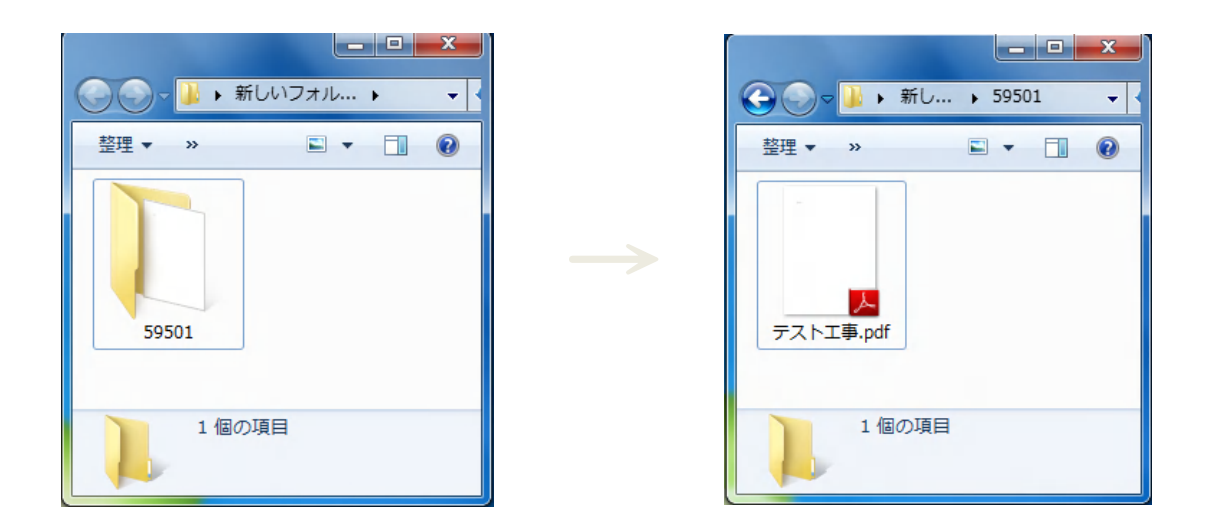

※PDF ファイルを閲覧するには閲覧用ソフトが必要になります。 アドビシステムズ株式会社のホームページから、最新版の「Adobe Reader」 をダウンロード(無償)してください。

# (3) パスワードについて

#### ・指名競争入札の場合

指名通知の下図の位置に7桁のパスワードを記載して送信します。

| 天礼参加者様       防府市長         入札について(通知)       下記工事について、貴社を入札参加者に指名しましたので、本通知書記載事項に留意の上入札に参加してください。         記       記         一       工事報号         工事場所       工事場所         工事場所       一         人札方法       丹参方式         八札       田時       平成         日時       平成       年月日         日時       平成       年月日         日時       平成       日         日時       平成       年月         日時       平成       月         日時       平成       月         日時       平成       月         日時       平成       年       月         予       定       価       裕       円         「日時       一       日       日       一         予       定       価       裕       一         一       日       日       一       月         一       日       日       日       日       1                                                                                                    |   |                      |        |       |        |              |                |          |     |    |    |     |
|----------------------------------------------------------------------------------------------------|---|----------------------|--------|-------|--------|--------------|----------------|----------|-----|----|----|-----|
| 入札参加者様       防府市長         入札について(通知)       下記工事について、貴社を入札参加者に指名しましたので、本通知者記載事項に留意の上入札に参加してください。         記       記         ※注 者       工事番号         工事場所       工事場所         工 期       ~         入札方法       持参方式         八札       日時       平成 年 月 日       時 分         設計図書公開期間       年 月 日 ~ 年 月       年         予 定 価 格       円       工事費内訳書         ( 円)       の提出の要否                                                                                                    |   |                      |        |       |        |              |                |          | 平成  | 年  | 月  | Ħ   |
| 防府市長         入札について(通知)         下記工事について、貴社を入札参加者に指名しましたので、本通知書記載事項に留意の上入札に参加してください。         記         一         一         工事名         工事場所         工事場所         工事場所         人札方法       持参方式         入札方法       持参方式         日時       平成年月日       時分         設計図書公開期間       年月日       年月日         予定価格       円       工事費内訳書         (人札書比較価格)       (       円)       の提出の要否                                                                                                    | 大 | 札参加者 様               |        |       |        |              |                |          |     |    |    |     |
| 入札について(通知)         下記工事について、貴社を入札参加者に指名しましたので、本通知書記載事項に留意の上入札に参加してください。         記         発注者         工事名         工事場所         工事場所         工事場所         人札 日時 平成年月日時分         設計図書公開期間         年月日~年月         予定価格         (人札書比較価格)         (                                                                                                    |   |                      |        |       |        |              |                | 防        | 府市長 | t  |    |     |
| 下記工事について、貴社を入札参加者に指名しましたので、本通知書記載事項に留意の上入札に参加してください。         記         一         一         一         工事場所         工事場所         工事場所         工事場所         工事場所         人札方法       持参方式         入札       日時       平成       年月日       時       分         設計図書公開期間       年月日       日時       一       年月日         予定価格       円       工事費内訳書         (入札書比較価格)       (       円)       の提出の要否                                                                                                    |   |                      |        | 入     | 札について  | (通           | <u>角</u> 矢口)   |          |     |    |    |     |
| 加してください。     記       発注者     工事番号       工事名     工事場所       工 期     ~       入札方法     持参方式       入札     日時       平成年月日     時分       設計図書公開期間     年月日~年月       予定価格     円       (入札書比較価格)     (                                                                                                    |   | 下記工事につ               | いて、貴社を | 入札参加者 | 「に指名しき | まし;          | たので、本カ         | 通知書記載事   | 項に留 | 意の | 上大 | 札に参 |
| 発注者     工事報号       工事名     工事場所       工事場所                                                                                                    | 加 | してください               | •      |       |        |              |                |          |     |    |    |     |
| 発注者     工事番号       工事場所     工事場所       工事場所     ~       工期     ~       入札方法     持参方式       人札     日時     平成年月日時分       設計図書公開期間     年月日~年月日       予定価格     円     工事費内訳書       (入札書比較価格)     (     円)                                                                                                    |   |                      |        |       | 記      |              |                |          |     |    |    |     |
| 先 注 者     工 事 街       工 事 名     工事場所       工 事場所                                                                                                    |   | <b>2</b> 次 - 小心 - 次5 |        |       |        |              |                |          |     |    |    |     |
| 工事場所       工事場所       工期     ~       入札方法     持参方式       入札     日時     平成年月日時分       設計図書公別期間     年月日~年月       設計図書公別期間     年月日~年月       予定価格     円     工事費内訳書       (入札書比較価格)     (                                                                                                    |   | 充 法 者                |        |       |        |              |                | 上争奋亏     |     |    |    |     |
| 工事場所     工期     ~       入札方法     持参方式       入札     日時     平成年月日時分       設計図書公開期間     年月日~年月       設計図書公開期間     年月日~年月       予定価格     円       (入札書比較価格)     (                                                                                                    |   | 工事名                  |        |       |        |              |                |          |     |    |    |     |
| 工     期     ~       入札方法     持参方式       入札     日時     平成年月日時分       場所     防府市上下水道局1階北会議室       設計図書公開期間     年月日~年月日       予定価格     円       (入札書比較価格)     (                                                                                                    |   | 工事場所                 |        |       |        |              |                |          |     |    |    |     |
| 入札     持参方式       入札     日時     平成     年     月     日     時     分       場所     防府市上下水道局1階北会議室     設計図書パスワード       設計図書公開期間     年     月     日     ~       予     定     価     格     円     工事費内訳書       (入札書比較価格)     (     円)     の提出の要否                                                                                                    |   | 工期                   |        | ~     |        |              |                |          |     |    |    |     |
| 入札     日時     平成     年     月     日     時     分       場所     防府市上下水道局1階北会議室     設計図書パスワード       設計図書公開期間     年     月     日     ~       予     定     価     格     円     工事費内訳書       (入札書比較価格)     (     円)     の提出の要否                                                                                                    |   | 入札方法                 | 持参方式   | 2     |        |              |                | C        |     |    |    |     |
| 人札     場所     防府市上下水道局1階北会議室     設計図書バタリット       設計図書公開期間     年月日~     年月日       予定価格     円     工事費内訳書       (入札書比較価格)     (     円)                                                                                                    |   | ,」 日時                | 平成 年   | 月日    | 時分     | <del>}</del> | = 까 = 나 따라 ㅋㅋㅋ | • → → _> |     |    |    |     |
| 設計図書公開期間         年         月         日         イ         日         日 <th1< td=""><td></td><td>入礼 場所</td><td>防府市上下</td><td>水道局1階</td><td>北会議室</td><td></td><td>設訂図書グ</td><td>(スワード</td><td></td><td></td><td></td><td></td></th1<> |   | 入礼 場所                | 防府市上下  | 水道局1階 | 北会議室   |              | 設訂図書グ          | (スワード    |     |    |    |     |
| 予定価格     円     工事費内訳書       (入札書比較価格)     (     円)     の提出の要否                                                                                                    |   | 設計図書公                | 開期間    | 年     | 月日     | $\sim$       | ~ 年            | 月日       |     |    |    |     |
| (入札書比較価格) ( 円) の提出の要否                                                                                                    | Γ | 予 定                  | 価格     |       |        |              | 円              | 工事費内訴    | 書5  |    |    |     |
|                                                                                                    |   | (入札書比輔               | 交価格)   | (     |        |              | 円)             | の提出の要    | 否   |    |    |     |

・受注希望型及び制限付き一般競争入札の場合

パスワード照会を行った翌日に7桁のパスワードが記載されたパスワード 回答書をファックスで送信します。

|   |          | パスワード回答書                   |  |
|---|----------|----------------------------|--|
|   | 照会のありまし  | た工事(業務)のパスワードを下記のとおり通知します。 |  |
|   |          | 記                          |  |
| + |          |                            |  |
|   | \$(兼務)番号 |                            |  |
|   | 工事(業務)名  |                            |  |
|   | パスワード    |                            |  |
|   |          |                            |  |

参考:PDFファイルを用紙サイズごとに印刷する際の設定について

Adobe Reader を初期設定のままPDFファイルの印刷を行うと、用紙サイズの大きいA1、A2などの図面も全て縮小されて、プリンタの用紙サイズにあわせて印刷されてしまいます。

用紙サイズごとに印刷をしたい場合は下記の設定で印刷してください。

①PDFファイルを開いて印刷を行うと下図のようなウィンドウが出てきます。

| 印刷                              | X                  |
|---------------------------------|--------------------|
| プリンター                           |                    |
| 名前(N): PR3209 🔹 🔽               | プロパティ(P)           |
| ステータス:準備完了 注紙                   | 釈とフォーム(M):         |
| 種類: NEC MultiWriter 4600 (SM) 文 | :書と注釈 ▼            |
| 印刷範囲                            | プレビュー : コンポジット     |
| ● すべて(A)                        | 単位: ミリズーム : 67%    |
| ◎ 現在の表示範囲(V)                    |                    |
| ◎ 現在のページ(U)                     | 1/2                |
| ◎ページ指定(G) 1 - 2                 |                    |
| 印刷指定: 範囲内のすべてのペー: ▼             |                    |
|                                 | ۲۹۶ 1 <u>۲۹۶ ۲</u> |
| - <u>ペーミが</u> 和理                | *                  |
| 部数(C): 1 🕞 🗌 部単位で印刷(0)          |                    |
| ページの拡大 / 縮小: 大きいページを縮小          |                    |
| ☑ 自動回転と中央配置(R)                  |                    |
| 回 PDF のページサイズに合わせて用紙を選択(Z)      |                    |
| □ 必要な場合にカスタム用紙サイズを使用            |                    |
| マファイルへ出力(F)                     |                    |
|                                 |                    |
|                                 |                    |
| 印刷のヒント(T) ページ設定(S)… 詳細設定(D) 注釈の | D一覧(U)             |
|                                 | OK キャンセル           |
|                                 |                    |

② ①の枠内にある「PDFのページサイズに合わせて用紙を選択」のチェックボックスをクリックしてチェックを入れてください。

| ページ処理                    |
|--------------------------|
| 部数(C): 1 🔁 📄 部単位で印刷(O)   |
| ページの拡大 / 縮小: 大きいページを縮小 🔹 |
| ☑ 自動回転と中央配置(R)           |
| PDF のページサイズに合わせて用紙を選択(Z) |
| □ 必要な場合にカスタム用紙サイズを使用     |
| □ファイルへ出力(F)              |

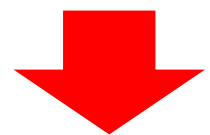

| ページ処理                          |
|--------------------------------|
| 部数(C): 1 部単位で印刷(O)             |
| ページの拡大 / 縮小 : 大きいページを縮小 🗸      |
| ☑ 自動回転と中央配置(R)                 |
| Image: PDFのページサイズに合わせて用紙を選択(Z) |
| ○ 必要な場合にカスタム用紙サイズを使用           |
| □ ファイルへ出力(F)                   |
|                                |

これでPDFファイルを用紙サイズごとに印刷できるようになります。